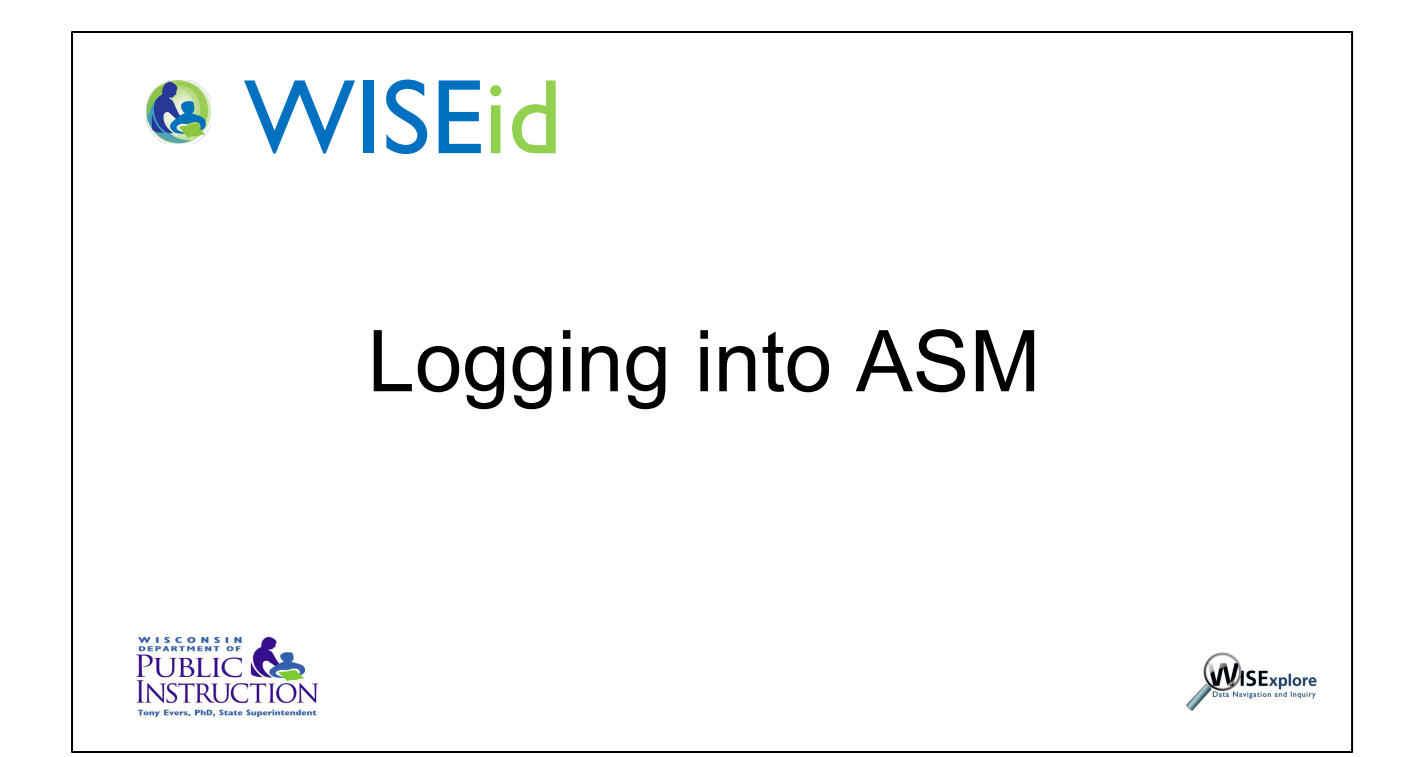

This 90 second video will walk you through how to log into ASM or Application Security Manager.

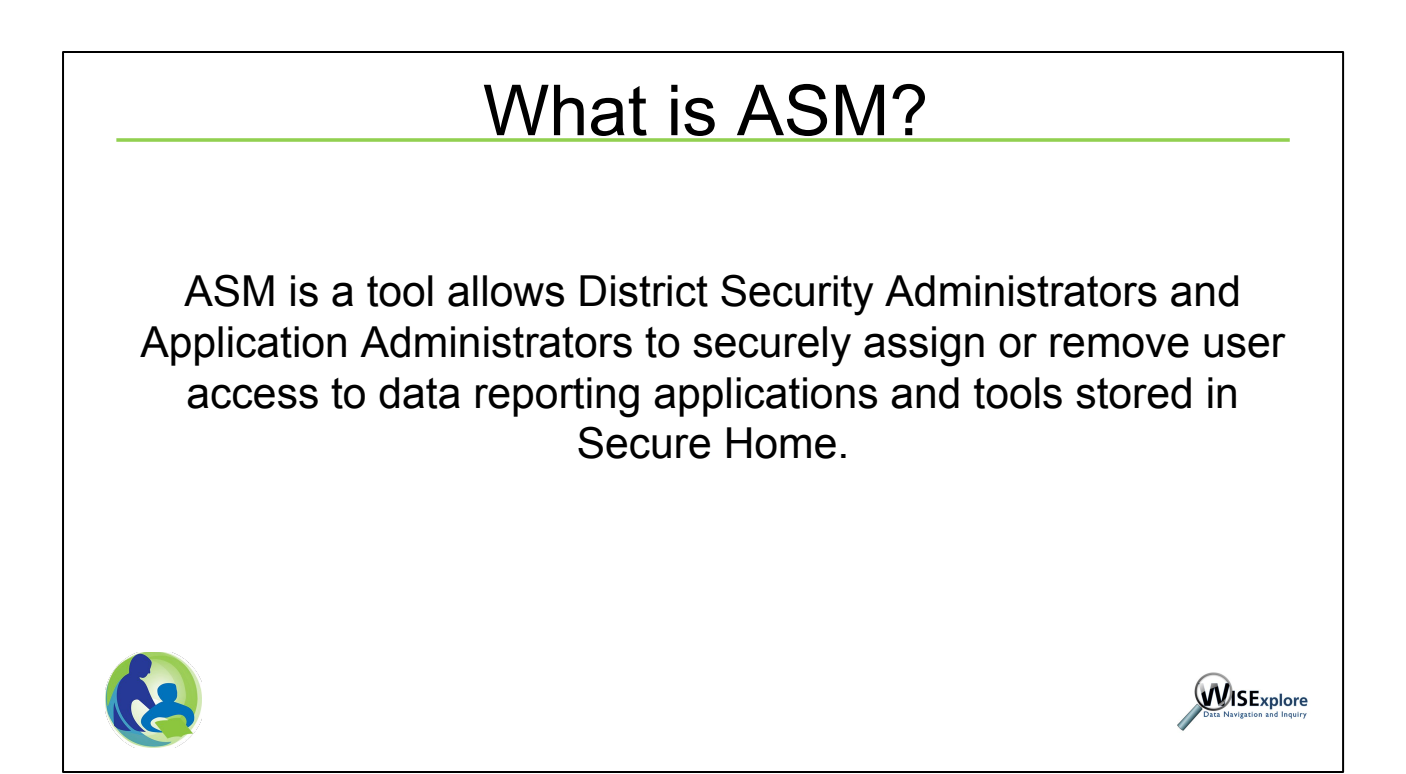

ASM is a tool allows District Security Administrators and Application Administrators to securely assign or remove user access to data reporting applications and tools stored in Secure Home.

## What is ASM?

## ASM is a tool that manages:

• Who can manage Secure Home access (i.e. District Security Administrators and application Administrators) for a district to Secure Home Applications.

• Who has access (i.e. Application Users) to certain Secure Home Applications.

• What type of access (i.e. Application Roles) an Application User has in a Secure Home Application.

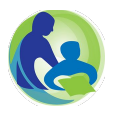

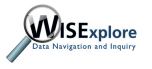

- Who can manage Secure Home access (i.e. District Security Administrators and Application Administrators) for a district.
- Who has access (i.e. Application Users) to certain Secure Home Applications.
- What type of access (i.e. Application Roles) an Application User has in a Secure Home Application.

Authority to use ASM is given to a District Security Administrator and/or Application Administrator to perform their security functions.

The District Security Administrator may assign himself/herself the role of the district Application Administrator for one or more Secure Home Applications.

• The District Security Administrator can either be the District Administrator (Superintendent) or an individual the District Administrator (Superintendent) has appointed. As the District Security Administrator, the individual has the responsibility to assign or remove a district Application Administrator for each Secure Home Application.

• The district Application Administrator for each Secure Home Application has the responsibility to manage Application User access and Application Roles to Secure Home Applications for users within the district.

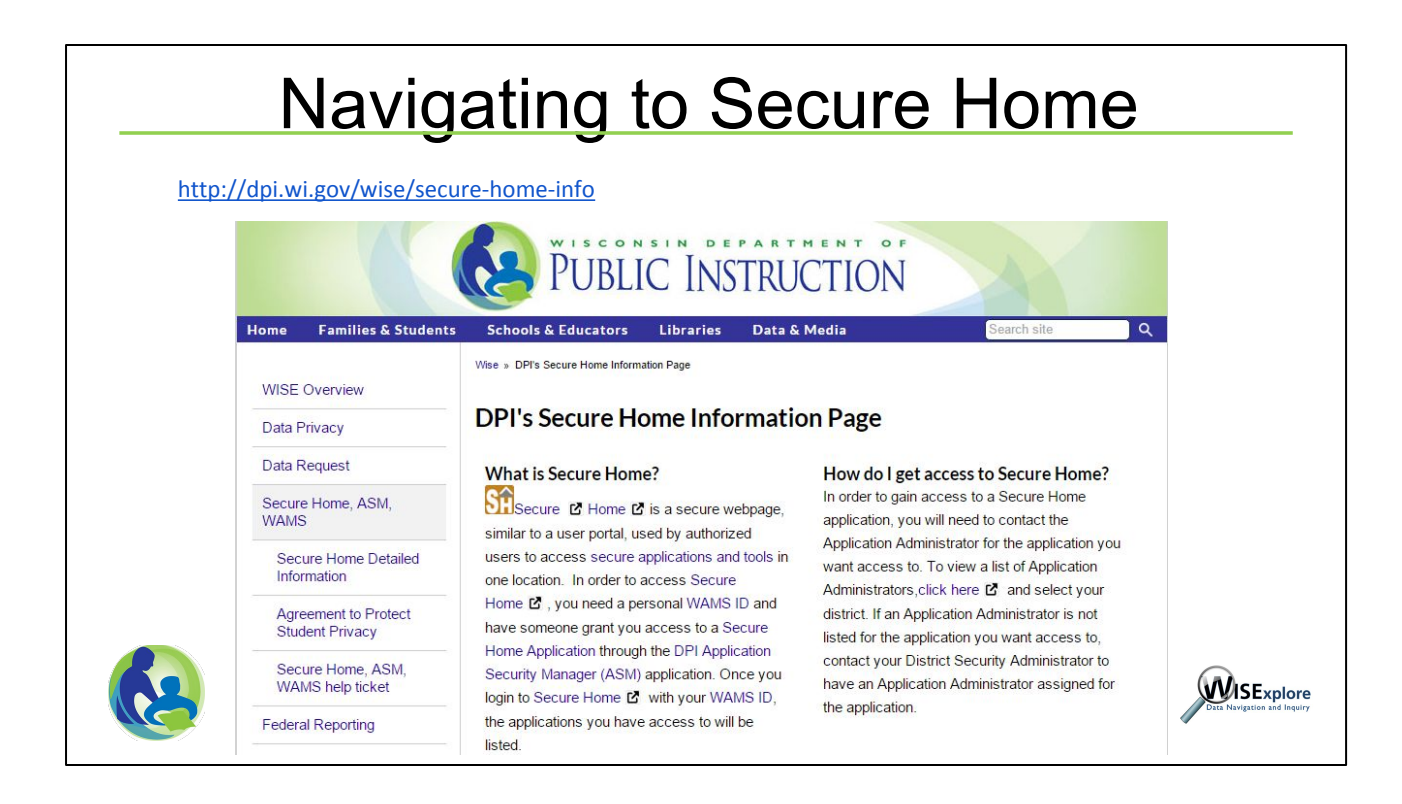

To begin the process of logging into ASM, first navigate to the Secure Home page. You can navigate to the Secure Home login page by going to <u>http://dpi.</u><u>wi.gov/wise/secure-home-info</u>.

Then click on one of the Secure Home links from that page.

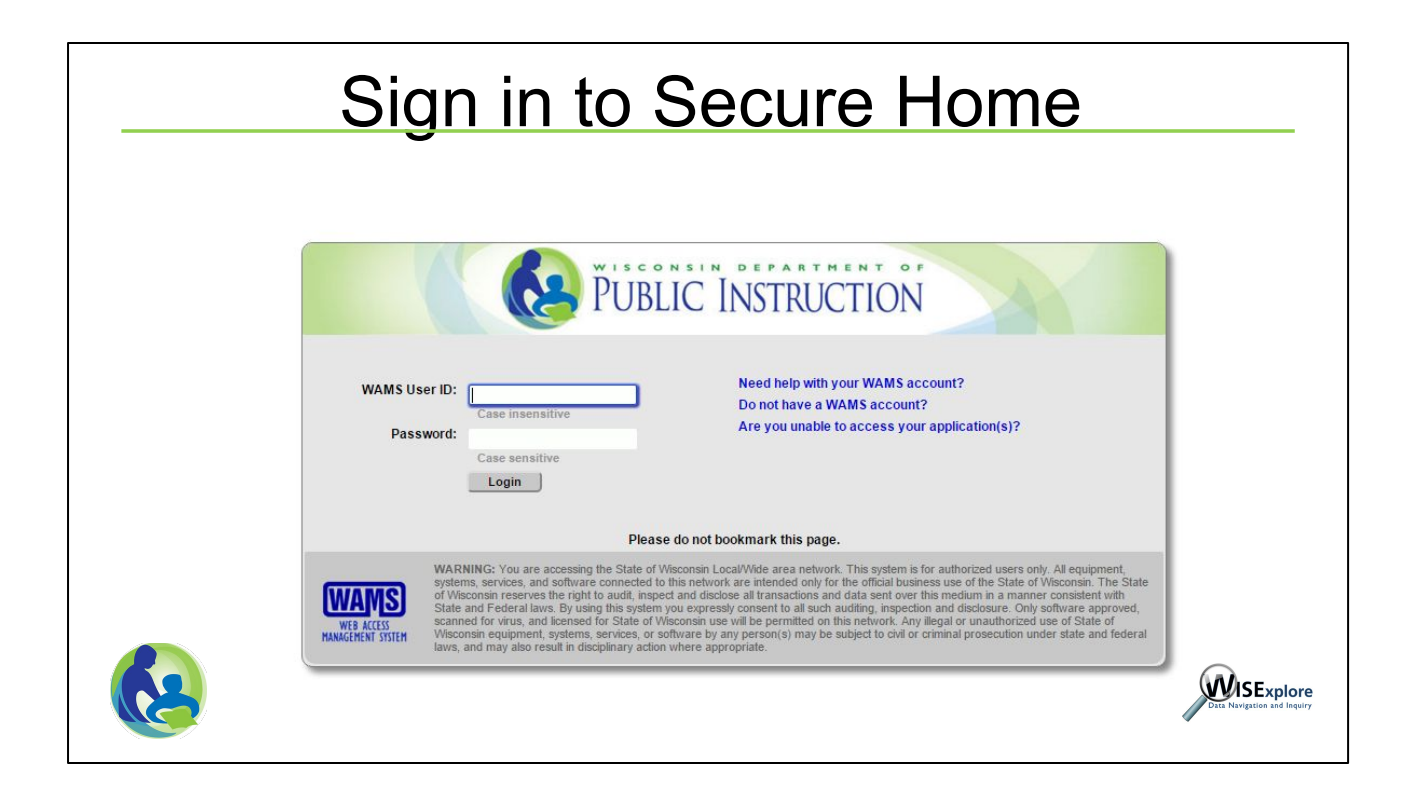

Once on the Secure Home login page, use your WAMS ID and password to continue.

See the video on how to create a WAMS ID if you do not currently have one.

| Choose | DPI Application Security Manager (A                                                                                                    | SM              |
|--------|----------------------------------------------------------------------------------------------------|-----------------|
|        |                                                                                                    | ,               |
|        |                                                                                                    |                 |
|        | DI IRLIC INSTRUCTION                                                                                                    |                 |
| 100    | Home Local                                                                                                    |                 |
|        |                                                                                                    |                 |
|        | Secure Home                                                                                                    |                 |
|        | Users of secure tools have access to confidential information about students. Protecting student privacy is required by<br>law and is the highest priority of the Department of Public Instruction. Resources regarding protecting student privacy<br>in Wisconsin are provided at http://dpi.wi.gov/wise/data-privacy. |                 |
|        | Details: More   Less                                                                                                    |                 |
|        | P DPI Application Security Manager (ASM) 2                                                                                                    |                 |
|        | Secure Access File Exchange (SAFE) ?                                                                                                    |                 |
|        | Wisconsin Information System for Education Dashboard (WISEdash) 2                                                                                                    |                 |
|        |                                                                                                    |                 |
|        |                                                                                                    | Data Navigation |

Once logged into Secure Home, choose the DPI Application Security Manager (ASM) link from the menu.

|              | PUBLIC INSTRU                                                                                                    | CTION                                                                                                    | Applica                                                                                   | tion Security Manager                                                              |          |  |  |
|--------------|----------------------------------------------------------------------------------------------------|----------------------------------------------------------------------------------------------------|-------------------------------------------------------------------------------------------|------------------------------------------------------------------------------------|----------|--|--|
| Home         | Manage Security View Repor                                                                                        | ts Organizati                                                                                                    | on:                                                                                       | T                                                                                  | Exit     |  |  |
| Introduction |                                                                                                    |                                                                                                    |                                                                                           | (1.010)                                                                            |          |  |  |
| How To       |                                                                                                    | Welcome to the DPI Application Security Manager (ASM) To start assigning security roles for DPI Secure Home applications, select an action under "Manage Security" on the menu bar above and to the left a anytime.                                                                                                |                                                                                           |                                                                                    |          |  |  |
| Glossary     | To start assigning security ro                                                                                    |                                                                                                    |                                                                                           |                                                                                    |          |  |  |
| Secure Home  | anyume.                                                                                                    |                                                                                                    |                                                                                           |                                                                                    |          |  |  |
|              | DPI ASM Hierarchy:<br>Hierarchy:<br>Hierarchy:<br>DPI Secu<br>Administr<br>Administr<br>Application<br>or its sub | rity Administrator<br>removes the District Security Administrat<br>ator (Superintendent) submitting the <u>District</u><br>ecurity Administrator (DSA)<br>o per organization recommended)<br>altor(s) (Level 2) to each Secure Home<br>n, on the behalf of the Organization (ex: dis<br>organization (ex: school). | or (DSA) (Level1) for an or<br>Administrator Authorizatio<br>Your District Secu<br>trict) | ganization (ex. district) based on the D<br><u>n</u> Form.<br>rity Administrators: | District |  |  |

You have now successfully logged into the ASM application.

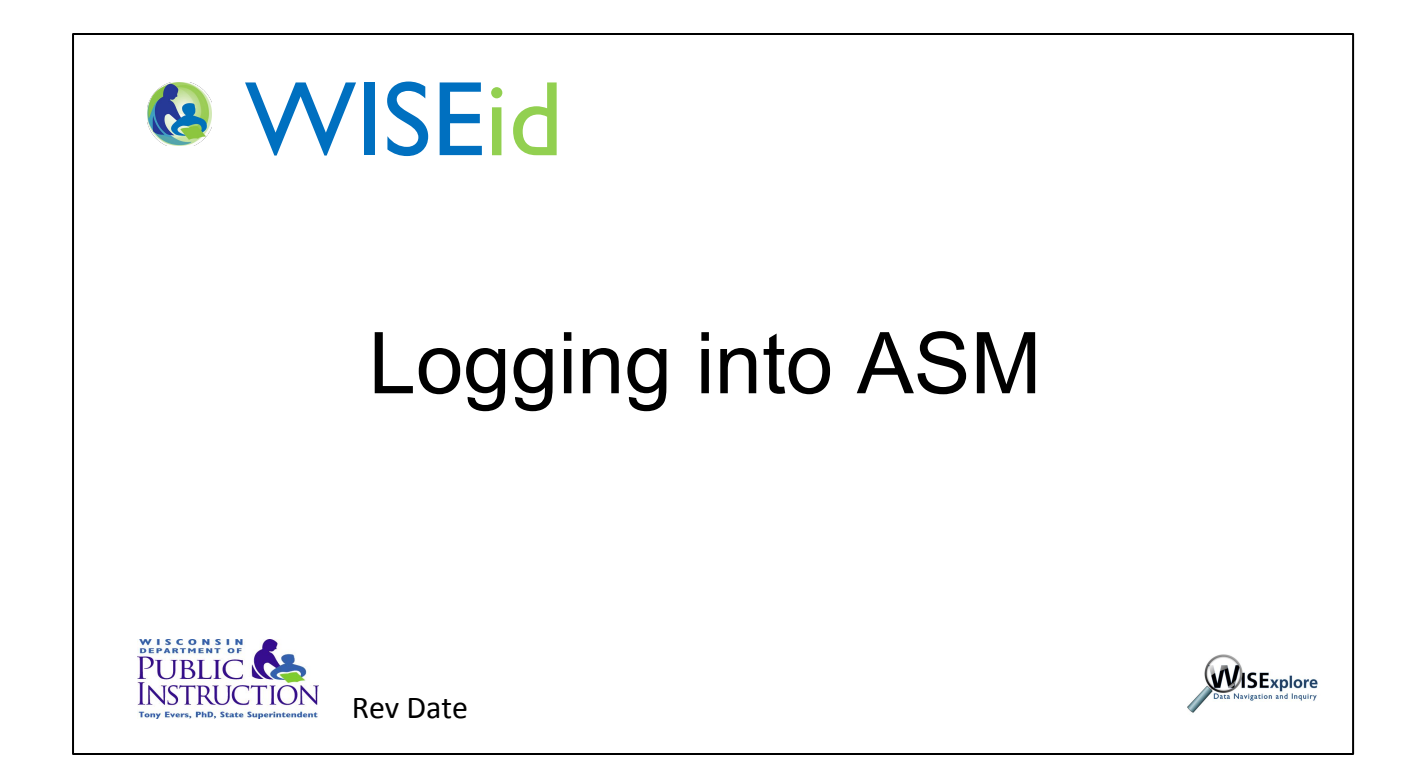

Thank you for watching this video on how to log into ASM.